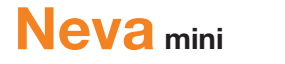

### Guide de démarrage

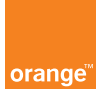

## **Description**

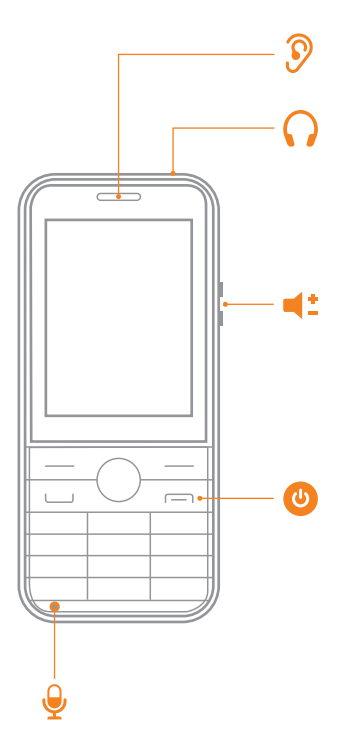

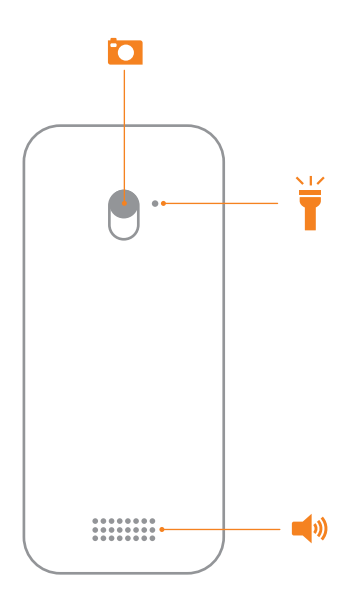

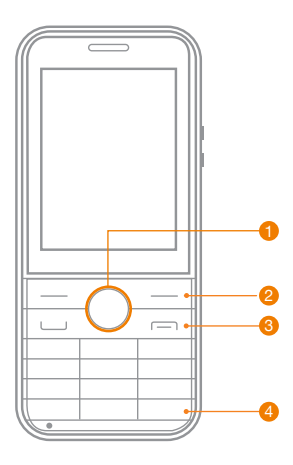

Pad de navigation

Raccourcis :

Haut : Afficher les options du téléphone

Gauche : Accéder au carroussel d'applications

2. Touche de menu contextuel (en haut à droite)

3. Touche rouge :

Appui court : Ecran précédent Appui court (en appel) : Raccrocher Appui long : Eteindre téléphone

4. Appui long : Mode silencieux Appui court : Touche #

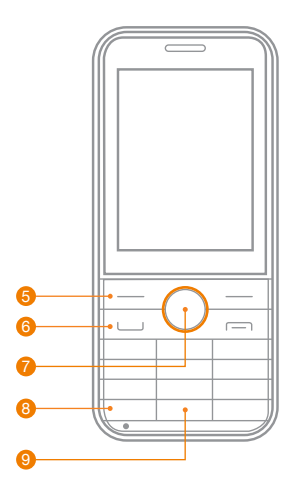

5. Touche de menu contextuel (en haut à gauche) :

Appui court (sur écran accueil) : Afficher les notifications

- 6. Touche verte (appel)
- Appui court : Touche de validation Appui long : Assistant vocal Google
- 8. Appui long : Verrouillage clavier
- 9. Appui court : Touche espace Appui long : Lampe torche

## Premières manipulations

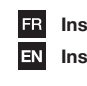

Insérez votre carte SIM Insert your SIM card

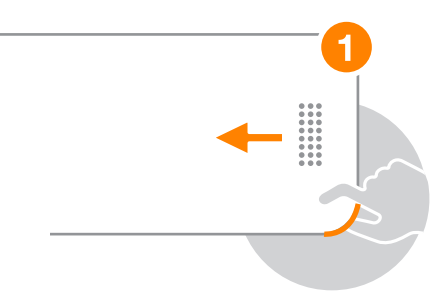

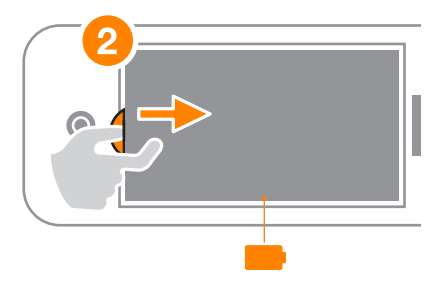

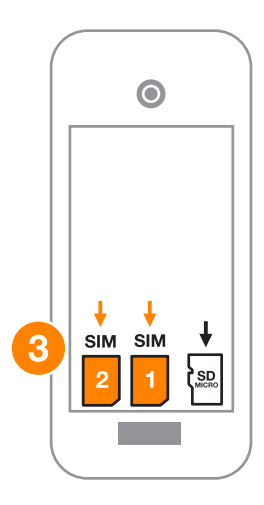

1 Déclipsez le capot arrière du produit.

2 Retirez la batterie si elle se trouve dans le téléphone.

3 Insérez votre carte micro SIM dans l'emplacement 1 matérialisé dans le schéma.

4 Placez la batterie en vérifiant que les contacts de la batterie se trouvent au niveau de ceux du produit.

5 Refermez le capot.

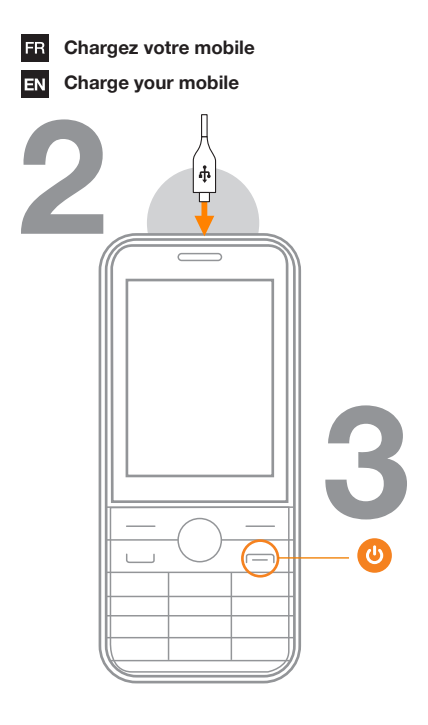

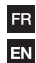

Allumez votre mobile

Switch-on your mobile phone

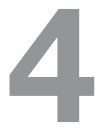

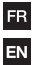

#### Entrez votre code PIN

#### Enter your pin code

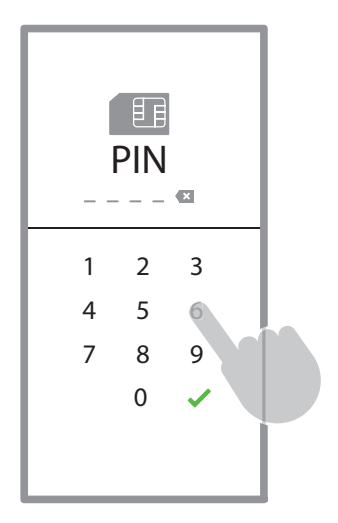

## Personnaliser la sonnerie

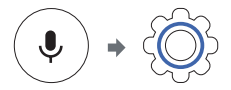

#### Menu d'applications > Paramètres > Menu Personnalisation > Son > Sonneries > Sonneries à modifier

Testez les différentes sonneries puis choisissez celle qui vous convient le mieux.

Note : Pour tester les sonneries, vous devez vous assurez que le mode silencieux est désactivé.

## Changer la date et l'heure

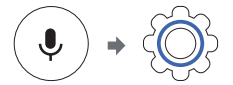

Menu d'applications > Paramètres > Menu Personnalisation > Date et heure > Date / > Heure

Activez la **synchronisation automatique** pour que la date et l'heure se mettent auto-

matiquement à jour.

Note : Pour accéder au menu Synchronisation automatique dans le menu Date et heure, vous devez avoir un accès à internet.

Si vous ne souhaitez pas activer la **synchronisation automatique**, vous pouvez modifier la date et l'heure manuellement. Dans ce cas là assurez-vous d'avoir désactivé la Synchronisation automatique.

## Créer un contact

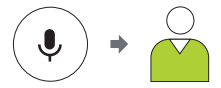

Touche de menu contextuel (en haut à gauche) > Nouveau emplacement de sauvegarde du nouveau contact (dans la mémoire interne du téléphone ou dans la carte SIM) > Remplissez le formulaire > Enregistrer

## Gérer ses contacts

#### Importer depuis la carte SIM

1 Appuyez sur la **Touche de menu contextuel** (en haut à droite) pour sélectionner le menu Paramètres. 2 Sélectionnez Déplacer des contacts.

3 Sélectionnez l'emplacement (carte SIM) où se trouvent les contacts à déplacer.

4 Validez l'emplacement (mémoire interne) vers lequel déplacer les contacts.

5 Sélectionnez les contacts dans la liste puis appuyez sur la touche Déplacer pour transférer le(s) contact(s) vers la mémoire interne du téléphone.

6 Une jauge de progression indique la progression de l'opération.

# Envoyer une carte de visite au format vCard

- 1 Sélectionnez Paramètres.
- 2 Sélectionnez le contact.
- 3 Sélectionnez Option/Partager.
- 4 Sélectionnez un moyen de partage (email...).

5 Sélectionnez votre destinataire puis Envoyer

la fiche du contact.

# Importer des contacts depuis un compte Gmail

1 Appuyez sur la touche en haut à droite pour sélectionner le menu Paramètres.

- 2 Sélectionnez Paramètres.
- 3 Sélectionnez Importer des contacts.
- 4 Sélectionnez Gmail.
- 5 Connectez-vous à votre compte Gmail.

Une barre de progression indique le temps d'importation des contacts.

## Passer un appel

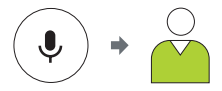

# Sélectionnez le contact dans la liste de Contacts.

 Sélectionnez le contact à appeler puis appuyez sur la touche de validation.
 Appuyez sur la touche de validation pour Appeler.

# Tapez le numéro du destinataire à l'aide du clavier

1 Pour passer un appel, rendez-vous sur l'écran d'accueil.

2 Tapez le numéro du contact à l'aide du clavier.

3 Appuyez sur la touche verte de validation (Appeler).

**Note :** Un appui long sur la touche 5 vous permet d'appeler votre contact préféré.

#### Consulter le journal d'appels

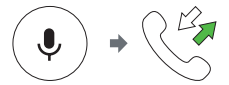

Sélectionnez l'application Journal d'appels dans le menu Applications ou faites un appui court sur la touche verte (appel).

#### Le journal d'appels se compose ainsi :

- a Liste de tous les appels dans l'onglet Tout.
- b Liste des appels manqués dans Manqués.
- c Liste des appels émis dans Composés.
- d Liste des appels reçus dans Reçus.

## Écrire un SMS

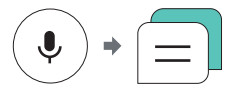

#### Pour commencer une nouvelle conversation :

1 Sélectionnez Nouveau.

2 Sélectionner Ajouter pour choisir un des contacts présents dans le répertoire. Renouve-ler l'opération si nécessaire si vous souhaitez envoyer le même SMS à plusieurs destinataires.
3 Sélectionnez le destinataire dans la liste des Contacts.

**Note :** Si le destinataire ne se trouve pas dans la liste des contacts, tapez directement le numéro de téléphone du destinataire en saisissant les chiffres via des appuis longs sur le clavier.

4 Saisissez votre SMS dans le champ Message disponible en bas de l'écran.

5 Appuyez sur la touche gauche du menu contextuel pour Envoyer le message.

#### **Choisir un destinataire**

## Sélectionnez un destinataire dans la liste de Contacts :

- 1 Sélectionnez Nouv. message.
- 2 Placez le curseur dans le champ A.
- 3 Sélectionnez Ajouter.

4 Sélectionnez le destinataire dans la liste de contacts.

## Tapez directement le numéro du destinataire :

1 Placez votre curseur dans le champ A.

2 Entrez le numéro du destinataire à l'aide du clavier.

#### **Recevoir un SMS**

Lorsque vous recevez un SMS, une fenêtre apparait de manière temporaire sur l'écran du téléphone. Un compteur de notification du nombre de SMS apparait en haut à gauche sur l'écran du téléphone, l'icône de notification Message sur la face avant du téléphone apparaît en sur-brillance.

## Écrire un MMS

#### Ajouter une pièce jointe

#### Une fois dans le champ Message, sélectionner Options :

1 Appuyez sur la touche en haut à droite.

- 2 Sélectionnez Aj. Une pièce jointe.
- 3 Sélectionnez le type de pièce jointe.

#### Envoyer un MMS

#### Pour activer les données mobiles :

1 Sélectionnez le menu Paramètres > Réseau et connectivité > Réseaux mob. et données

2 Sélectionnez Activé

#### Sauvegarder le contenu d'un MMS

#### Pour sauvegarder le contenu d'un MMS :

- 1 Sélectionnez le message et l'ouvrir.
- 2 Appuyez sur la touche en haut à droite.
- 3 Sélectionnez Enregistrer.
- 4 Une notification indique que le message est enregistré dans la galerie.

## Utiliser un navigateur Internet

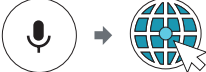

- 1 A l'aide du pad de navigation, déplacez le curseur jusqu'au champ de recherche.
- 2 Entrez l'url à l'aide du clavier.
- 3 Déplacez le curseur jusqu'à l'icône loupe pour lancer la recherche.
- 4 Utilisez le pad de navigation pour déplacer

le curseur sur l'écran.

### Prendre une photo

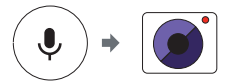

1 Cadrez à l'aide de l'écran.

2 Appuyez sur la touche de validation afin de prendre une photo à l'aide de la caméra arrière du téléphone.

## Visualiser une photo

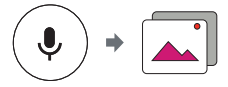

Vous pouvez accéder aux Options suivantes, dans la galerie photo du téléphone en choisissant Options après avoir Sélectionner la

#### photo :

- a Supprimer
- **b** Modifier
- c Partager
- d Informations sur le fichier
- e Verrouiller
- f Définir > Fond d'écran

g Définir > Photo de contact existant

h Trier et regrouper

## Régler une alarme

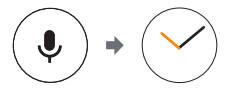

1 Appuyez sur la touche en haut à gauche pour ajouter une alarme.

2 Sélectionnez l'heure de l'alarme, puis réglez chaque paramètre.

3 Pour finaliser, appuyez sur la touche en haut à droite pour Enregistrer.

## Paramétrer le Bluetooth

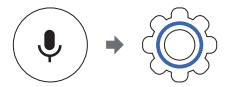

#### Rendre son appareil visible :

1 Sélectionnez Réseau et connectivité >

Bluetooth

2 Sélectionnez Activé.

3 Sélectionnez Visible par tous, puis

sélectionnez Activé.

Note : Vous pouvez modifier le nom du téléphone pour le rendre plus reconnaissable lors de l'appairage de plusieurs appareils.

#### Appairer son appareil à un autre

1 Une fois dans le menu Bluetooth, sélectionnez Dispositifs à proximité.

2 Une liste d'appareils Bluetooth s'affiche.

Sélectionnez l'appareil souhaité.

3 Suivez les instructions à l'écran.

### Sécuriser le téléphone

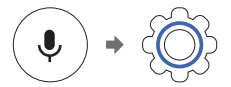

#### Modifier le code de verrouillage

Afin de protéger vos données, vous pouvez choisir de verrouiller votre écran à l'aide d'un mot de passe.

- 1 Sélectionnez le menu Vie privée et sécurité.
- 2 Sélectionnez le Verrouillage de l'écran.
- 3 Sélectionnez Activé.
- 4 Créez le code d'accès puis le confirmer.

Appuyez sur la touche en haut à droite pour enregistrer.

**Note :** Chaque fois que votre téléphone sera mis en veille, celui-ci vous demandera de taper le code pour sortir du mode veille.

## Sécuriser le téléphone

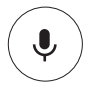

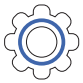

#### Réinitialiser le téléphone

- 1 Sélectionnez Appareil.
- 2 Sélectionnez Infos sur l'appareil.
- 3 Sélectionnez Réinitialiser tél.
- 4 Confirmez en appuyant sur la touche en haut
- à droite.

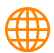

neva.orange.com

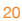